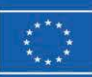

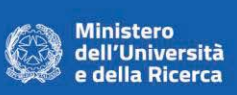

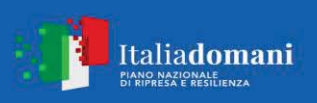

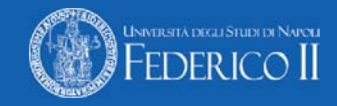

### AVVISO DI CHIARIMENTI n° 3

Gara – Procedura aperta per la fornitura di "beni e attrezzature scientifiche costituiti da una struttura meccanica e due bracci robotici" nell'ambito del progetto "New equipment for fusion 2 experimental research and technological advancements with rfx infrastructure (NEFERTARI)" – NextGenerationEU - CUP B53C22003070006

\*\*\*\*\*

Sono pervenuti a questa Amministrazione i quesiti relativi alla procedura di gara di cui in oggetto, che si riportano nel seguito, con le risposte a cura del Direttore del Dipartimento.

# Quesito n° 2)

"Per la trasmissione dei requisiti speciali e mezzi di prova (sezione 7 del Disciplinare di Gara) tramite FVOE, stiamo avendo problemi di accesso al portale FVOE".

Si chiede se si possono trasmettere i documenti richiesti da questa Sezione direttamente con l'Offerta.

## Risposta al Quesito n°2)

Preso atto dei i problemi di accesso al portale FVOE, considerato che nel Disciplinare di Gara è previsto che i documenti richiesti agli operatori economici saranno trasmessi mediante FVOE in conformità alla delibera ANAC n. 262/2023, si ritiene pertanto di ritentare a seguito della disponibilità della piattaforma Anac.

## Quesito n° 3)

"Seguendo le istruzioni per la compilazione del DGUe (sezione 16.2 del disciplinare di gara) nella documentazione pubblicata sul Sito www.unina.it nella sezione di gara non si trova il file con estensione "espd-request.xml"."

## Risposta al Quesito n°3)

Il file con estensione "xml" è presente sul Sito di Ateneo, nella sezione di gara al link <u>DIP\_IND\_NEFERTARI | Bandi e aggiudicazioni (unina.it)</u>, tra gli elaborati di gara, alla voce "DGUE", sia in formato .doc. che in formato .xml.

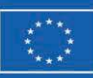

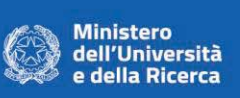

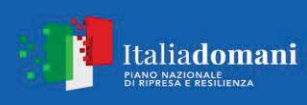

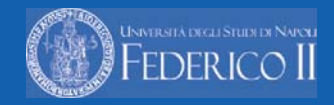

Se, seguendo le istruzioni di cui all'art. 16.2 del Disciplinare di Gara, la procedura "espd" non riesce a leggere correttamente il file caricato, si può procedere in tal modo:

- 1. Collegarsi alla piattaforma Acquisti in Rete al seguente link: https://www.acquistinretepa.it/espd-dgue/#!/start
- 2. Entrare nel Cruscotto e selezionare il pulsante eDGUE posto a sinistra del menu
- 3. Selezionare l'opzione "Sono un operatore economico"
- 4. Importare il file denominato "DGUE" in formato xml messo a disposizione nella documentazione di gara
- In alternativa, Collegarsi al link https://espd.eop.bg/espd-web/filter?lang=it
  - 1) Nella sezione "Chi è a compilare il DGUE?"
  - selezionare "Sono un operatore economico".
  - 2) Nella sezione "Che operazione si vuole eseguire?"
  - selezionare "Creare risposta", indicano i riferimenti della procedura di gara in oggetto e fornendo le informazioni richieste nel Disciplinare di Gara.

Il Direttore del Dipartimento di Ingegneria Industriale **Prof. Nicola Bianco** 

Miale pomeo